## メールの再送手順について

## スケジュール照会画面にて「スケジュール変更」をクリック スケジュール登録画面にて[担当者に通知メールを送信する] にチェックを入れて「登録」をクリック

| <u>スケジュール照会</u>                                     |  |                                                                                                    |      |    |  |
|-----------------------------------------------------|--|----------------------------------------------------------------------------------------------------|------|----|--|
| スケジュール種別                                            |  | 訪問スケジュール                                                                                                    |      |    |  |
| 予定日時                                                |  | 2019/04/17(7k) 17:00 ~ 18:00                                                                                                    |      |    |  |
| 実績日時                                                |  |                                                                                                    |      |    |  |
| 利用者                                                 |  | グローバル太郎 地図                                                                                                    |      |    |  |
|                                                     |  | 〒123-4567 東京都日本橋1-2-3 GSビル101                                                                                                    |      |    |  |
| サービス種別                                              |  | 介護                                                                                                    | 訪問種別 | 随時 |  |
| 技能                                                  |  |                                                                                                    |      |    |  |
| 担当者                                                 |  | <u>島民 大資</u>                                                                                                    |      |    |  |
| サービス指示内容                                            |  |                                                                                                    |      |    |  |
|                                                     |  | 未送信                                                                                                    |      |    |  |
| 訪問状況                                                |  | 4822 (M4)                                                                                                    |      |    |  |
|                                                     |  | 未送信 2019/04/17 17:46:41                                                                                                    |      |    |  |
| 備考                                                  |  |                                                                                                    |      |    |  |
| 利用者の<br>直近スケジュール                                    |  | 以前のスケジュール<br>2013/201/15(2k)09:00~09:30 定期/介護 鳥居 大資<br>2013/204/17(2k)17:00~18:00 務時/介護 鳥居 大資<br>2013/04/17(2k)17:00~18:00 務時/介護 鳥居 大資<br>今後のスケジュール |      |    |  |
| スケジュールの<br>取消理由                                     |  | ※1,000文字以内で入力してください。                                                                                                    |      | Å  |  |
| 重視しているスケジュールがあります。                                  |  |                                                                                                    |      |    |  |
| 重複スケジュール                                            |  | 2019/04/17(7k) 17.00~18.00<br>2019/04/17(7k) 17.00~18.00                                                                                            |      |    |  |
| □ 担当者にスケジュール削除通知メールを送信する □ 完全にスケジュール削除する(取消履歴を残さない) |  |                                                                                                    |      |    |  |
| 度る         スケジュール 削除         実話修正         再利用       |  |                                                                                                    |      |    |  |

| <u>スケジュール登録</u>  |                                                                                                    |  |  |  |  |
|------------------|----------------------------------------------------------------------------------------------------|--|--|--|--|
| ※のついた項目は必須どなります。 |                                                                                                    |  |  |  |  |
| スケジュール種別 Ӿ       | 訪問スケジュール                                                                                                    |  |  |  |  |
|                  | 2019/04/17 17:00 💯 ~ 18:00 🖸                                                                                |  |  |  |  |
|                  | グローバル太郎 選択                                                                                                  |  |  |  |  |
| サービス種別 💥         | <ul> <li>● 介護</li> <li>● 看護</li> <li>● 総合事業</li> <li>訪問種別</li> <li>※</li> <li>● 定期</li> <li>● 随時</li> </ul> |  |  |  |  |
|                  | ■ 胃瘻 ■ 痰の吸引                                                                                                 |  |  |  |  |
|                  | 鳥居 大資 選択 クリア                                                                                                |  |  |  |  |
|                  | ※1,000文字以内で入力してください。                                                                                        |  |  |  |  |
| 備考               |                                                                                                    |  |  |  |  |
| ☑ 担当者に通知メールを送信する |                                                                                                    |  |  |  |  |
| 登録 キャンセル         |                                                                                                    |  |  |  |  |
|                  |                                                                                                    |  |  |  |  |
|                  |                                                                                                    |  |  |  |  |
|                  |                                                                                                    |  |  |  |  |

## メールの受信設定について

- 携帯電話で 24h フィールドマネージャーからのメールを受信できない場合は 携帯電話でメールの受信拒否が設定されている場合がありますのでご確認ください。
- •携帯電話の受信設定でドメイン指定受信を設定している方は「globals.jp」を個別に受信したいドメインに設定してください。
- 携帯電話の受信設定で指定アドレス受信を設定している方は、「dev-24hfm@globals.jp」を個別に受信したいメールアドレスに設定してください。
- ※携帯電話の受信設定方法の詳細につきましては、ご使用の携帯電話会社にお問い合わせください。

≽ au

https://www.au.com/support/service/mobile/trouble/mail/email/filter/detail/domain/

➢ Softbank

https://www.softbank.jp/mobile/support/mail/antispam/email-i/white/

➢ Docomo

https://www.nttdocomo.co.jp/info/spam\_mail/spmode/domain/